## **Recuperar la LICENCIA**

Para explicar el procedimiento usaremos como ejemplo nuestro sistema MasRemu. Para MasCont el procedimiento es similar.

## **DESCARGA:**

1) Cargue nuestra página www.softmas.cl - DESCARGAS

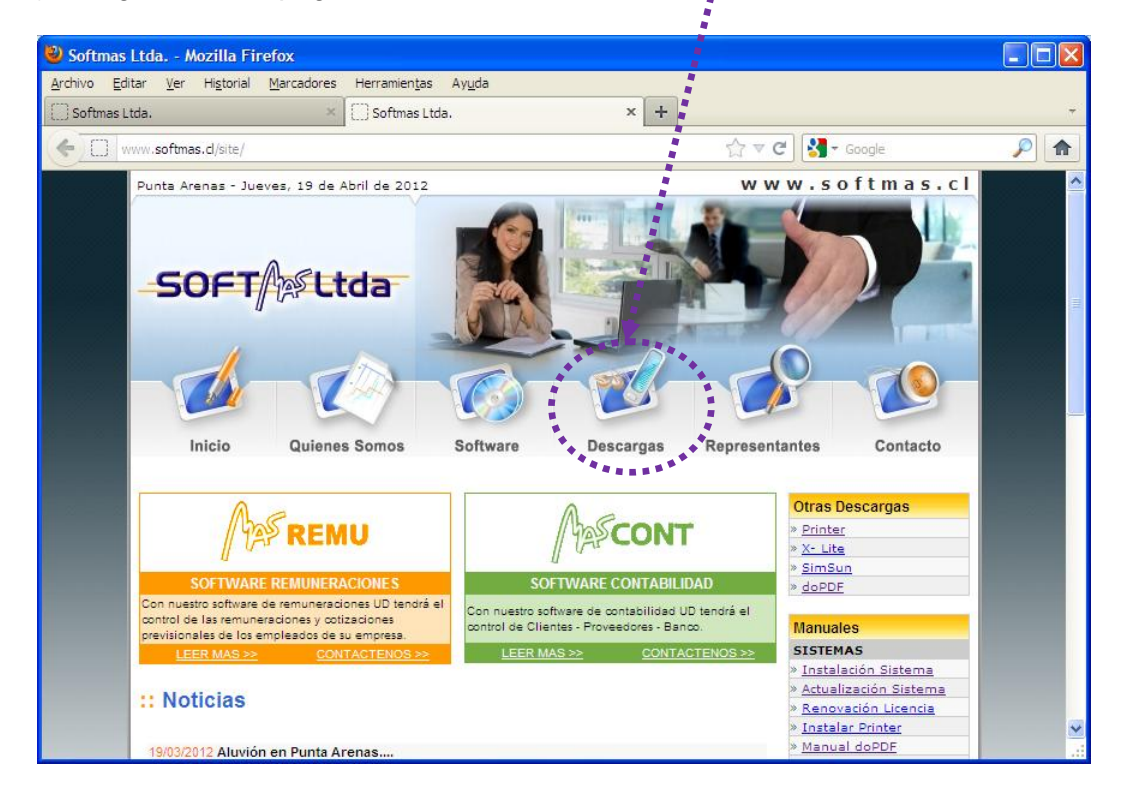

2) Digite su RUT y CLAVE [Aceptar]

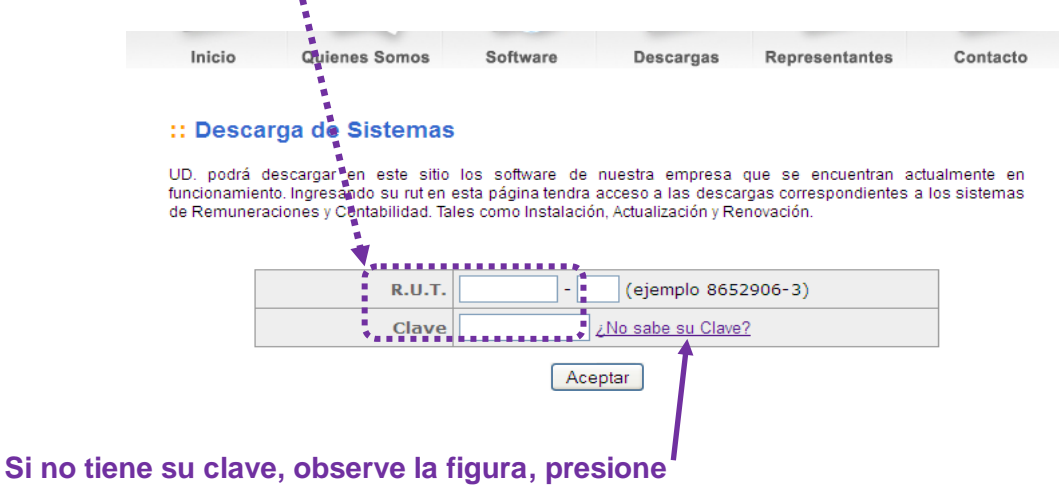

| 🥹 Solicitar PinPass - Mozilla Firefox 📃 🗖 🗙                    |                                                                                                    |
|----------------------------------------------------------------|----------------------------------------------------------------------------------------------------|
| www.softmas.cl/site/solicitar_dave.php                         | <b>. Digite su Rut</b> nuevamente                                                                            |
| Solicitar Clave                                                | y recibirá un correo<br>electrónico a la dirección                                                           |
| Ingrese su Rut y le enviaremos su Clave por e-mail:<br>R.U.T.: | de contacto con su nueva<br>clave.<br>Se sugiere para evitar                                                 |
| Aceptar                                                        | errores (en vez de digitar)<br>utilizar <b>[COPIAR]</b> desde el<br>correo y <b>[PEGAR]</b> en la<br>página. |

3) Clic una vez sobre el icono (disco) en la columna de LICENCIA según el sistema a renovar.

| CICIOIIO                                       | (01)013000           |                        |                        |                     |
|------------------------------------------------|----------------------|------------------------|------------------------|---------------------|
| Celular                                        |                      |                        |                        |                     |
| Domicilio                                      | Lautaro Nava         | arro 1083 Piso 2 Of.   | 8                      |                     |
| Ciudad                                         | Punta Arenas         | 5                      |                        |                     |
| mportante:<br>3r. usuario si alguno:<br>Jatos. | s de estos datos han | cambiado, por favor, c | ontáctese con nosotros | para actualizar sus |
| DESCARGAS DIS                                  | PONIBLES             |                        | **                     |                     |
| Software                                       | Instalación          | Actualización          | Renovación             | Licencia            |
|                                                |                      |                        | ••                     |                     |
| ASCONT                                         |                      |                        |                        | (2) 🖥               |
|                                                |                      |                        |                        | (2)                 |

4) Se desplegará la siguiente ventana, elija [GUARDAR ARCHIVO]

| Abriendo licence_masremu.exe                            |                      |      |
|---------------------------------------------------------|----------------------|------|
| Ha escogido abrir                                       | /                    |      |
| licence_masremu.exe                                     |                      |      |
| que es de tipo: Aplicación<br>de: http://www.softmas.cl |                      |      |
| ¿Le gustaría guardar este archivo?                      |                      |      |
|                                                         | Guardar archivo Cano | elar |

| 5) | En GUARDAR EN seleccione ESCRITORIO y luego [GUARD | AR] |
|----|----------------------------------------------------|-----|
|    |                                                    | -   |

| _                     |                                              |                                            |              |
|-----------------------|----------------------------------------------|--------------------------------------------|--------------|
| Escriba el nombre     | e con el que guardar el arc                  | :hivo                                      | ? 🛛          |
| Guar <u>d</u> ar en:  | Escritorio                                   | 💌 G 🕸 📂                                    | <b></b> -    |
| Documentos            | Mis documentos<br>Mi PC<br>Mis sitios de red | Documentos<br>DoPDF<br>Editor PreviRed 105 | 💭 xp-AntiSpy |
| <u> </u>              | DJuradas 2012                                |                                            |              |
| Mi PC                 |                                              |                                            | >            |
| <u>N</u> o            | mbre: licence_masremu                        |                                            |              |
| Mis sitios de red Tip | p <u>o</u> : Aplicación                      |                                            | Cancelar     |

## **INSTALACIÓN.-**

IMPORTANTE: EL SISTEMA DEBE ESTAR CERRADO (Ya sea que esté instalado en un equipo o compartido en red)

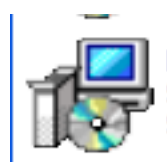

licence\_masremu Software de Gestión Remuner… Softmas Ltda. Busque en su escritorio el archivo que descargó de la página: LICENCE\_MasREMU (\_MasCont) CLICK Se abrirá la siguiente ventana, seleccione [EJECUTAR]

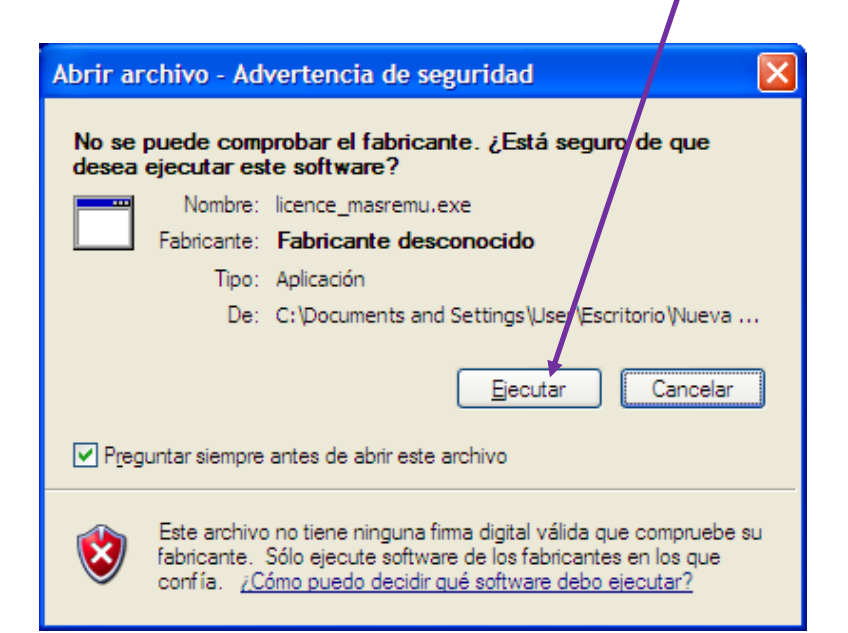

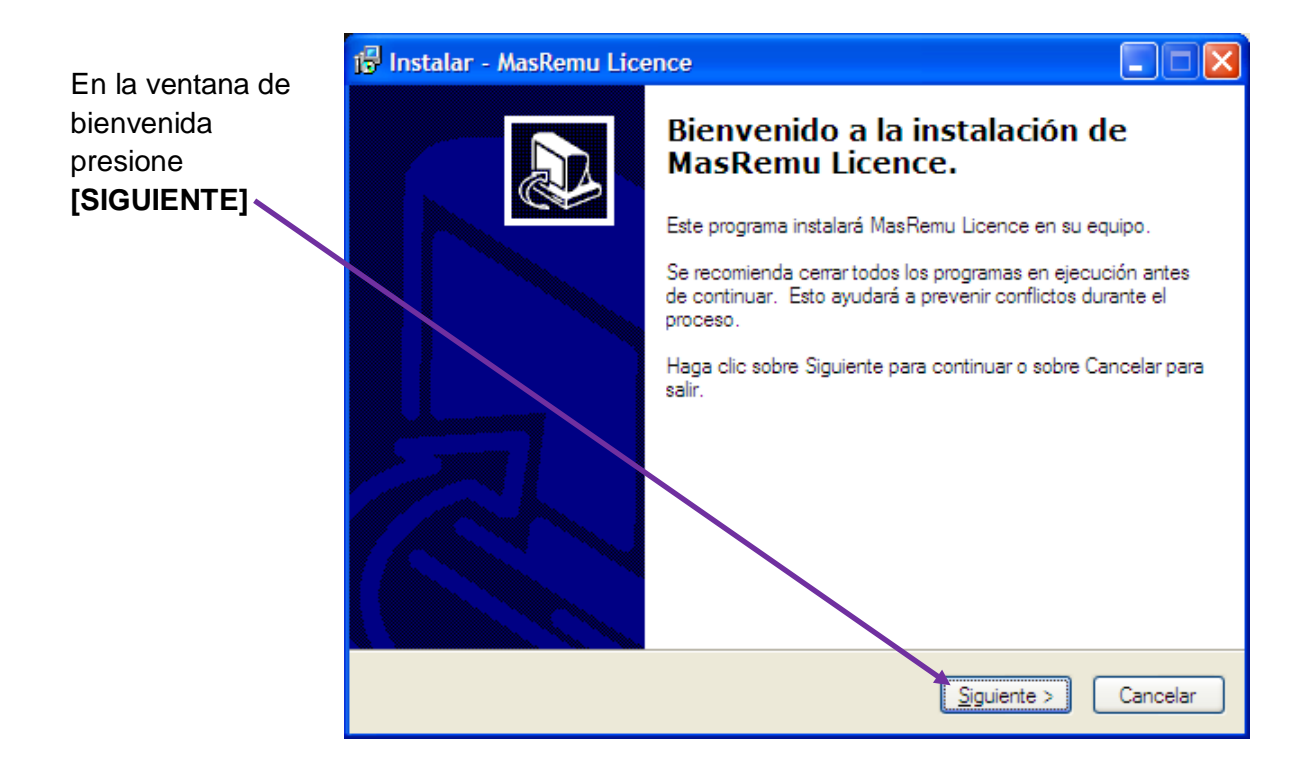

En la siguiente ventana, debe elegir de qué forma realizará la instalación:

AUTOMATICA (CON Internet) ó ASISTIDA (SIN Internet)

<u>AUTOMATICA</u>, seleccione [SIGUIENTE]

| 🕼 Instalar - MasRemu Licence                             |                                             |
|----------------------------------------------------------|---------------------------------------------|
| Tipo de Instalación<br>Qué tipo de instalación prefiere? |                                             |
| Por favor, seleccione el tipo de instalación y ha        | aga click en Siguiente para continuar.      |
| Instalación Automática (Recomendada, N                   | ecesita conexion a internet);               |
| instalación Asistida (Debera solicitar un co             | oligo de leutonzación a Softmas Ltda.)      |
| (                                                        | < <u>A</u> trás <u>Siguiente</u> > Cancelar |

Como se ve en la figura debe digitar los datos del usuario registrado (Nombre y Rut), **[SIGUIENTE]. El registro no se modifica.** 

| 🙀 Instalar - MasRemu Livence                                                                                                 |
|----------------------------------------------------------------------------------------------------|
| Información de Registro<br>Cuál es su información de registro?                                                               |
| Por favor, ingrese el Nombre y Rut registrado en Softmas y haga click en Siguiente para<br>continuar.<br>Código de Registro: |
| Nombre o Razón Social:                                                                                                    |
| Rut:<br>Ej.: 8652906-3                                                                                                    |
|                                                                                                    |
| < <u>A</u> trás Siguiente > Cancelar                                                                                         |

✤ ASISTIDA, seleccione [SIGUIENTE]

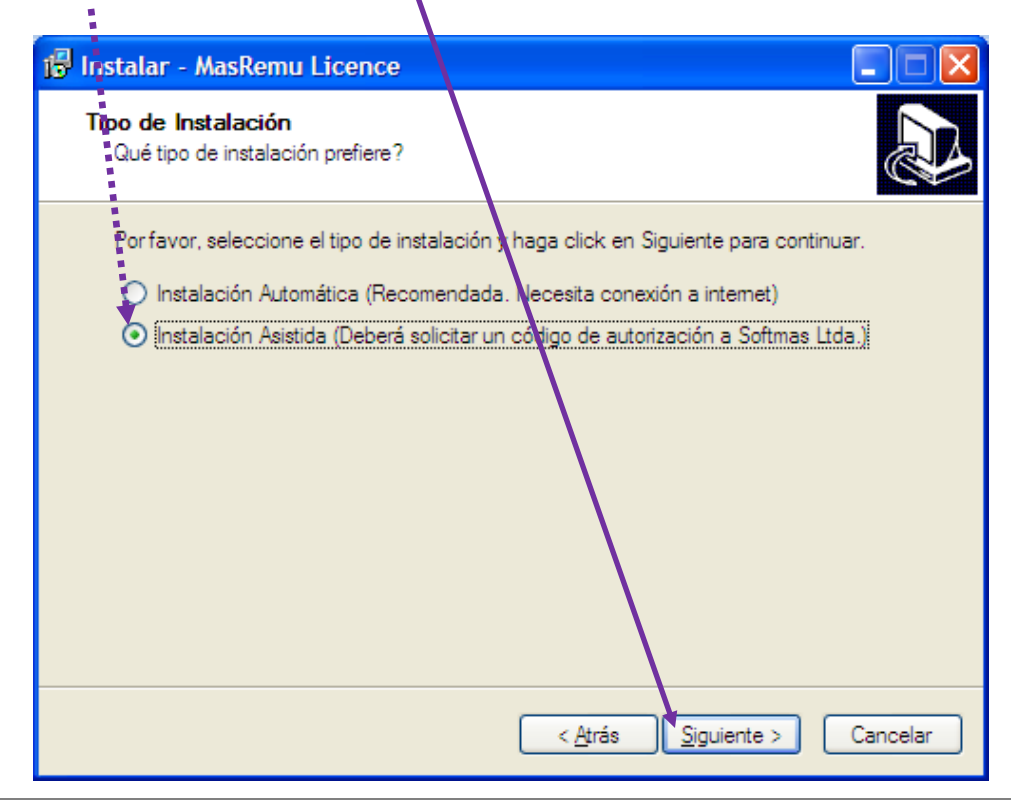

Como puede ver en la figura, el instalador solicita el código de autorización. Debe contactarse con nosotros vía teléfono o por correo electrónico para obtener su CODIGO de AUTORIZACION, informándonos su REGISTRO. Digite y [SIGUIENTE]

| 🔂 Instalar - MasRemu Licence                                                                                          |                                                                                            |
|----------------------------------------------------------------------------------------------------|--------------------------------------------------------------------------------------------|
| Código de Autorización<br>Cuál es su código de automación?                                                            |                                                                                            |
| Por favor, ingrese cu código de autorizació<br>Si no posee un codigo válido solicítelo a s<br>Instalación Automática. | ón y hága click en Siguiente para continuar.<br>oftmas Ltda. o haga click en Atrás y elija |
| Código de 5/egistro: -130509402<br>Código de Autorización:                                                            |                                                                                            |
|                                                                                                    |                                                                                            |
|                                                                                                    |                                                                                            |
|                                                                                                    | < <u>A</u> trás <u>Sig</u> uiente > Cancelar                                               |

Independiente de la forma de instalación, debe esperar unos segundos:

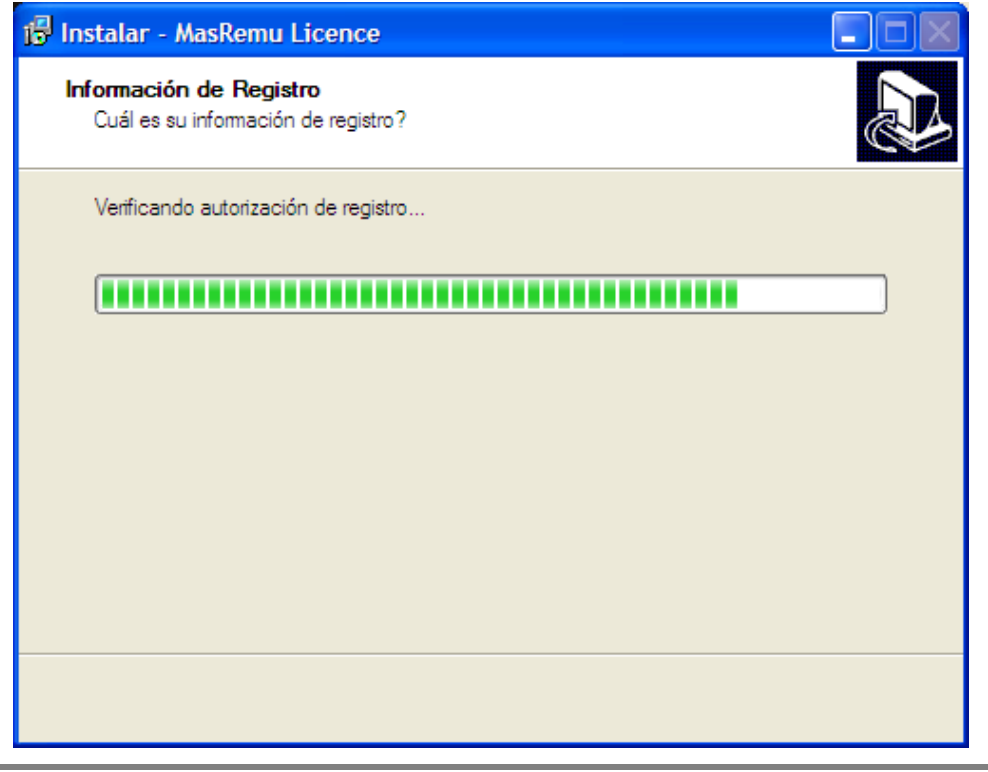

| i 🖥 Instalar - MasRemu Licence                                                                       |
|----------------------------------------------------------------------------------------------------|
| Seleccione la Carpeta Destino<br>¿En dónde se instalará MasRemu Licence?                             |
| Se instalará MasRemu Licence en la siguiente carpeta.                                                |
| Para continuar haga clic en Siguiente. Si quiere seleccionar otra carpeta, haga clic en<br>Examinar. |
| C:\softmas\masremu Examinar                                                                          |
|                                                                                                    |
| Se requiere un mínimo de 0,1 MB de espacio en el disco.                                              |
| < <u>A</u> trás <u>Siguiente</u> > Cancelar                                                          |

En el <u>recuadro <sup>\*</sup>blanco</u>, aparece la ruta de instalación por defecto **c:\softmas\masremu** (mascont). Si tiene instalado el sistema en otra ubicación de su disco, puede usar **[EXAMINAR]** o <u>corregir la unidad directamente en el recuadro.</u>

- En nuestro ejemplo MasRemu está instalado en el disco F:, tiene dos alternativas para corregir la ruta:
  - reemplazar la letra "c" por la F, o bien
  - usar el botón [EXAMINAR] y buscar la ubicación del disco F:

Si Ud. no está seguro de la ubicación del sistema, verifique ANTES de seguir.

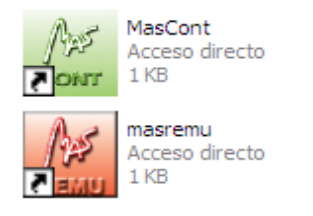

Para verificar la ubicación, presione con el botón derecho el icono que usa para ingresar al sistema (de su escritorio), seleccione **PROPIEDADES**.

\*\*\*\*\*

| Propiedades de mas                              | sremu 🤗 🗙                                 |        |                                                                                      |
|-------------------------------------------------|-------------------------------------------|--------|--------------------------------------------------------------------------------------|
| General Acceso direc                            | to Compatibilidad                         | ] .    | En el caso de tener<br>sistema operativo<br>XP, se desplegará<br>esta ventana con la |
| Tipo de destino:                                | Aplicación                                | ****** | pestaña:                                                                             |
| Ubicación de destino:<br>Destino:               | masremu<br>F:\softmas\masremu\masremu.exe |        | Acceso Directo activa.                                                               |
| l <u>n</u> iciar en:<br><u>T</u> ecla de método | F:\softmas\masremu                        | •      | La ruta de instalación<br>es lo que aparece en                                       |
| abreviado:<br><u>E</u> jecutar:                 | Ventana nomal                             |        | en DESTINO:                                                                          |
| Comentario:                                     |                                           | F:\    | softmas\mascont                                                                      |
| <u>Buscar desund</u>                            |                                           | ŀ      | Tome nota y cierre esta ventana.                                                     |
|                                                 | Aceptar Cancelar Apligar                  |        |                                                                                      |

Después de presionar [SIGUIENTE] de la ventana anterior, si la ruta está correcta aparecerá la siguiente consulta: **[SI]** 

| La carpeta ya existe |                                                 |
|----------------------|-------------------------------------------------|
| La carpeta:          | asramu                                          |
| f:\softmas\m         | resealinstalar en esta carpeta de todas formas? |
| ya existe, 2D        | <u>Sí N</u> o                                   |

## [INSTALAR] Y [TERMINAR]

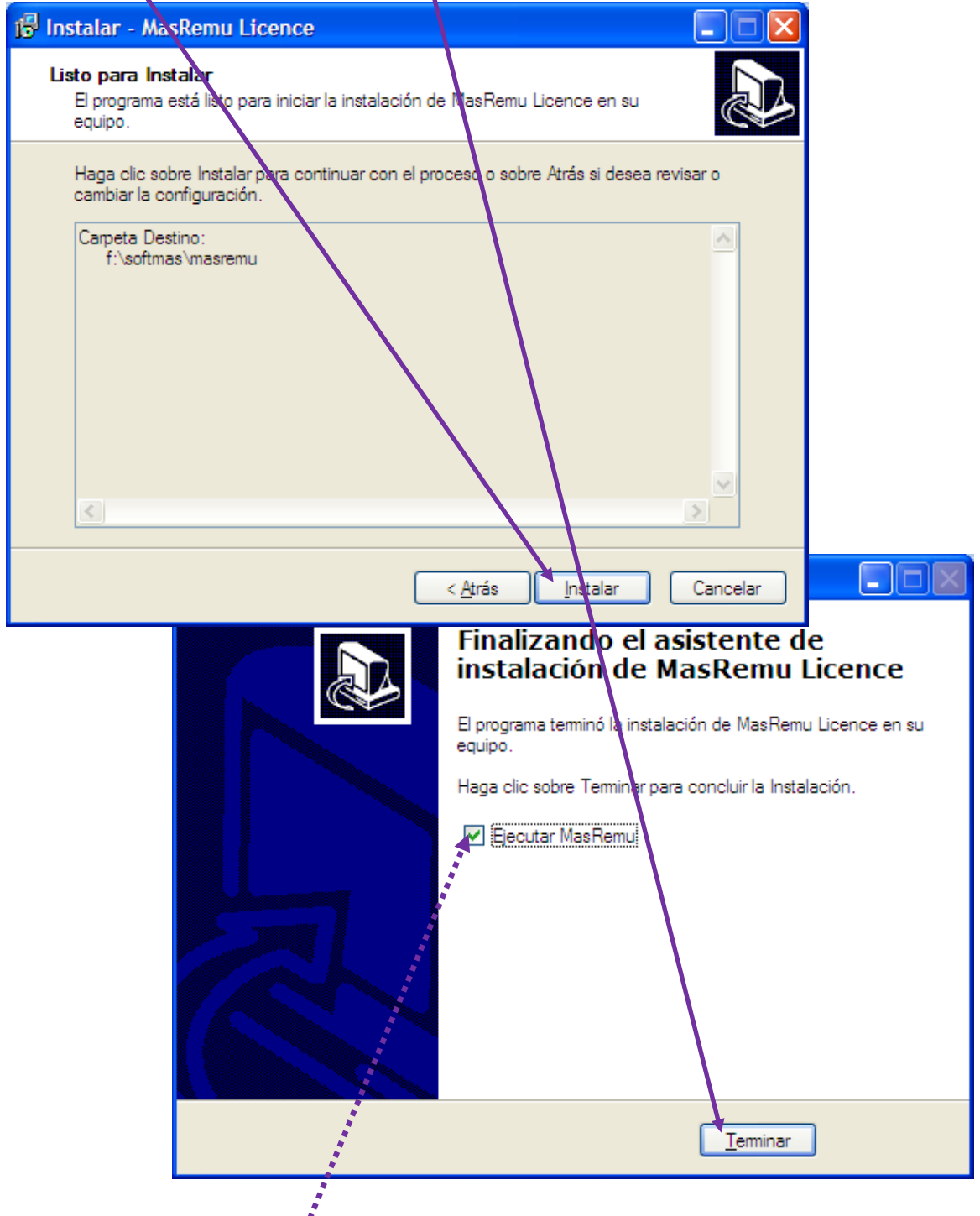

Si tiene marcada esta opción el sistema se abrirá automáticamente, si no desea que esto ocurra, desmarque la opción.

Ingrese al sistema, si no tiene mensaje de error o aviso por renovación de licencia vencida, ELIMINE el icono en su escritorio LicenceMasRemu (ó MasCont).

De lo contrario contáctese a nuestra oficina porque el procedimiento pudo haberse realizado con error.